# **VD-310 SERIES**

# Scale Indicator ABS/INOX

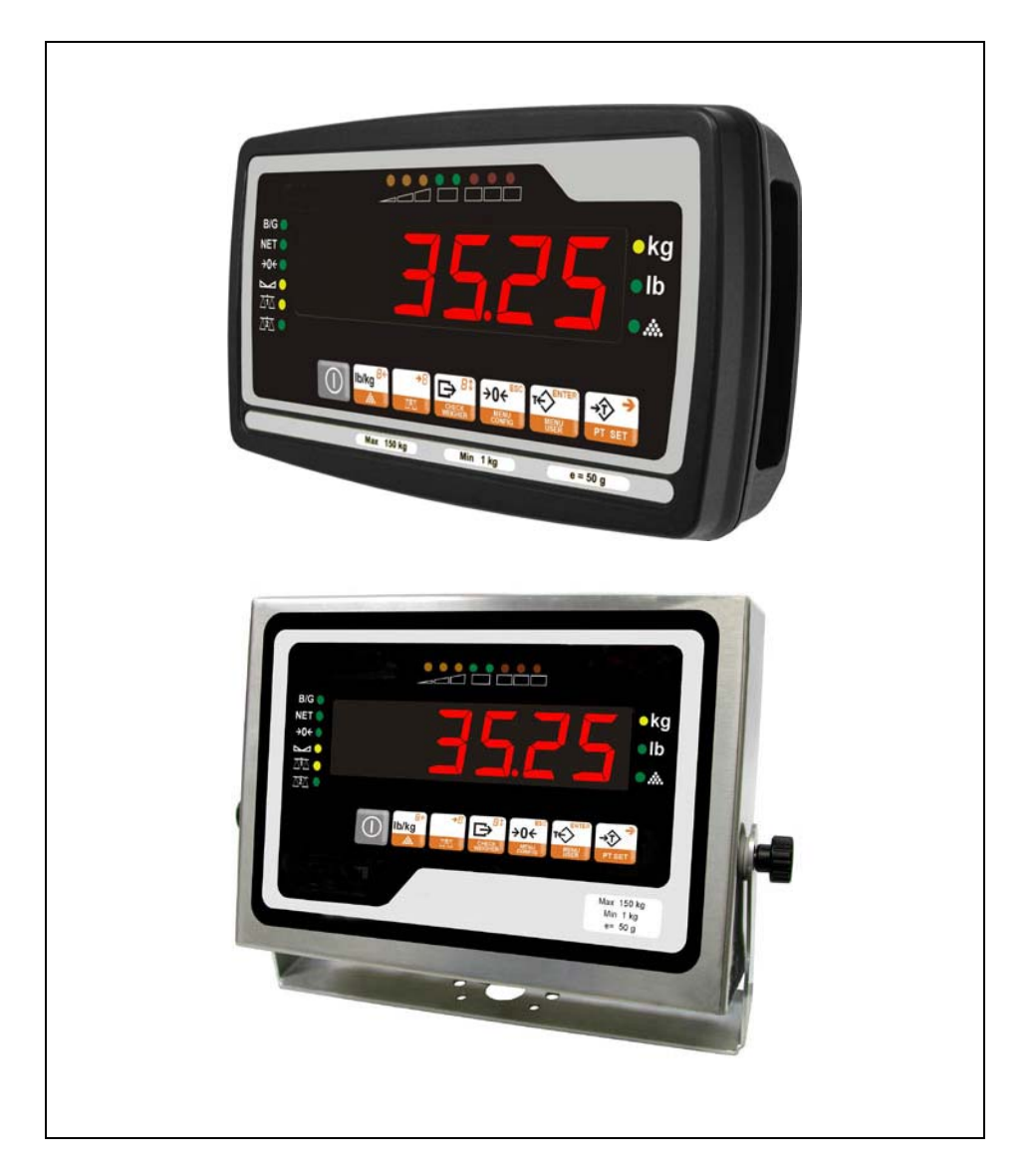

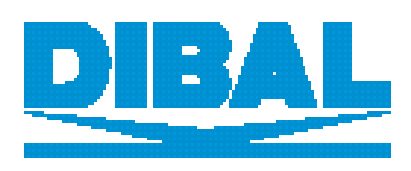

**USER MANUAL** 

REF.: 49-MVD31EN01

# INDEX

| 1.                                               | INSTRUMENT DESCRIPTION                                                                                                    | 1                                                                                                    |
|--------------------------------------------------|----------------------------------------------------------------------------------------------------|----------------------------------------------------------------------------------------------------|
| 2.                                               |                                                                                                    | 1                                                                                                    |
|                                                  | <ul> <li>2.1. DISPLAY'S FEATURES</li></ul>                                                                                                    | 1<br>2<br>4<br>5                                                                                                    |
| 3.                                               | OPERATION                                                                                                    | 6                                                                                                    |
|                                                  | <ul> <li>3.1. SWITCHING ON THE DISPLAY</li></ul>                                                                                                    | 6<br>6<br>7<br>7<br>7<br>7<br>7<br>7<br>8<br>9                                                                               |
| 4.                                               | CHECKWEIGHER MODE (OPTIONAL)                                                                                                    | 10                                                                                                    |
| 5.                                               | OPTION TWO PLATFORMS                                                                                                    | 11                                                                                                    |
| 5                                                | 5.1.       SELECTION OF PLATFORM IN USE         5.2.       SELECTING WEIGHING PLATFORMS                                                                                                    | 11<br>11                                                                                                    |
| 6.                                               | PRINTING FUNCTION                                                                                                    | 12                                                                                                    |
| 6.<br>7.                                         | PRINTING FUNCTION                                                                                                    | 12                                                                                                    |
| 6.<br>7.<br>7<br>7<br>7<br>7<br>7<br>7<br>7<br>7 | PRINTING FUNCTION         PROGRAMMING USER PARAMETERS.         7.1. PROGRAMMING PLU         7.1.1. PLU's target weight.         7.1.2. Type of limit of PLU         7.1.3. FUNCTIONING OF THE BUZZER.         7.1.4. TYPE OF BUZZER         7.1.5. Programming next PLU         7.2. TARE PROGRAMMING         7.3. DATE & TIME.         7.3.1. Programming Time.         7.3.2. Programming Date.         7.4. TYPES OF TARE         7.5. SELECTING FILTERS         7.6. SELECTING SPECIAL FILTER (WIND).         7.6.1. Operative margin of the Filter for Wind.         7.7. NON-OIML APPLICATIONS.         7.7.1. Limit of manual zero         7.7.2. Initial reset limit.         7.7.3. Zero tracking limit.         7.8. MENULCOUNDTI | <b>12</b><br><b>13</b><br>14<br>14<br>15<br>17<br>17<br>17<br>17<br>18<br>18<br>18<br>19<br>20<br>21<br>21<br>21<br>22<br>22 |

# **USER MANUAL**

| 7.12.1 | . Printing format             | 25 |
|--------|-------------------------------|----|
| 7.12.2 | 2. Number of feed lines       | 26 |
| 7.13.  | RETURN TO NORMAL WORKING MODE | 27 |

# **1. INSTRUMENT DESCRIPTION**

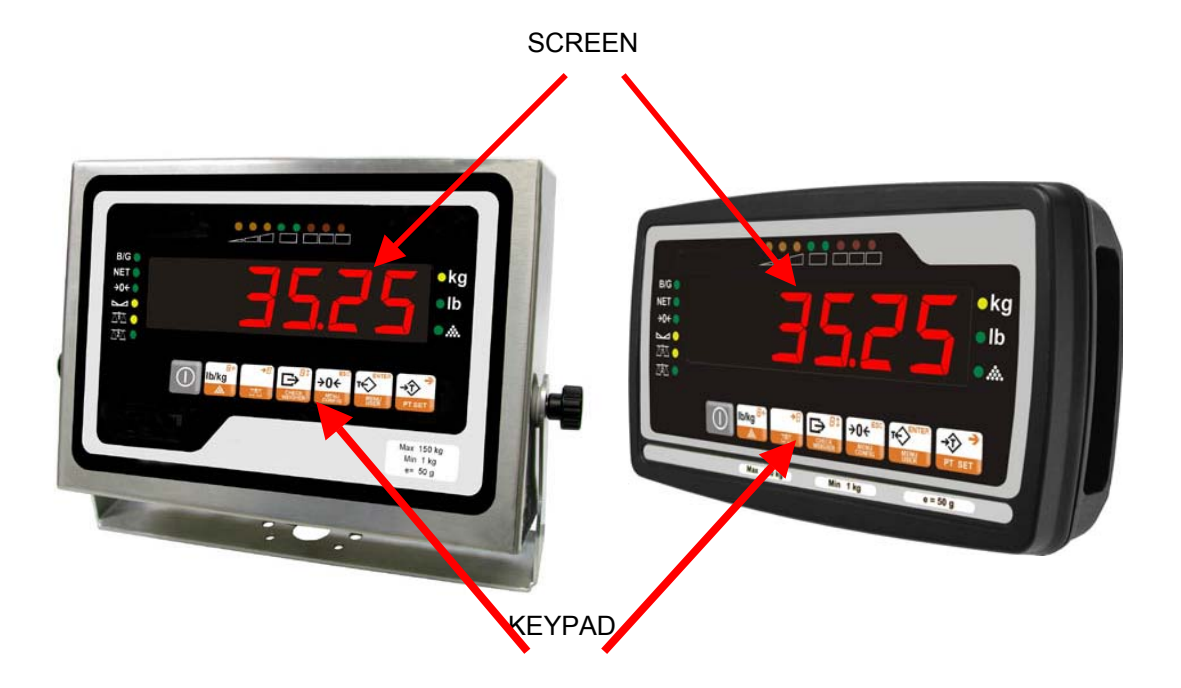

# 2. INTRODUCTION

The indicator can be set up with OIML from 1 up to 10,000 divisions or with OIML from 0 up to 100,000 divisions.

This manual outlines the configuration process and handling of the visual display for use with one or two platforms.

# 2.1. DISPLAY'S FEATURES

All indicators feature:

- Connection for two independent weighing platforms. (Depending on the model)
- Connection for up to 12 load cells
- Weight in kilos or pounds.
- Tare: two different operations.
- Unit counter function.
- Checkweigher function, with a maximum of 99 different ways of programming per platform. (Depending on the model)
- RS-232Communications
- Communication to printer or remote display.
- Options (VD-310 INOX Series):
  - Relay outputs/Optocoupled inputs.
  - RS-485
  - Wireless communications.
  - o 4-20mA / 0-10 V

# 2.2. INSTALLATION

The VD-310 indicator is a scale indicator that can also incorporate Checkweigher and unit counter functions.

For the correct functioning of the instrument you need an external power source supplying 12 Vcc

The external power source should be capable of supplying a continuous current of 500 mA

| <u>DATA</u>        |                                              |
|--------------------|----------------------------------------------|
| Load cells         | Up to 12, 350 OHM                            |
| Platforms          | 1 or 2, Configurable (Optional 2nd platform) |
| Divisions          | NON OIML: 100,000<br>OIML: 10,000            |
| Cell power voltage | 5Vdc                                         |
| Zero range         | 0 to +2.5mV                                  |
| Input range        | 0 to 15mV                                    |
| Temperature range  | -10°C to +40°C                               |
| Class, OIML        | Class III (up to 10,000div)                  |

| POWER        |              |
|--------------|--------------|
| Power source | 12Vdc, 500mA |

| WEIGHING                 |                              |
|--------------------------|------------------------------|
| Units                    | kilograms, pounds            |
| Additional working modes | Unit counter<br>Checkweigher |
| Display                  | 6-digit LED, 25.4mm          |

| <u>COMMUNICATIONS</u>     |                               |
|---------------------------|-------------------------------|
| RS-232                    | Standard                      |
| Printer or remote display | Standard                      |
| RS-485                    | Optional (VD-310 INOX Series) |
| 4-20mA / 0-10 V           | Optional (VD-310 INOX Series) |
| Inputs/Outputs            | Optional (VD-310 INOX Series) |
| Wireless                  | Optional (VD-310 INOX Series) |
|                           |                               |
|                           |                               |
| Casing                    | ABS (Plastic) or INOX         |

#### **ASSEMBLING THE INDICATOR**

#### Load cells

#### Set-up for one platform

The platforms must be connected to the indicador by means of a 7 pins connector

The connections are as follows:

Connector 1

Pin 1:IN+ Pin 2: SENSE+ Pin 3:OUT+ Pin 4: OUT-Pin 5: SENSE-Pin 6: IN-Pin 7: NOT USED

#### Set-up for a double platform (Optional)

The loadcells must be connected to the indicador by jeans of a 7 pins connector.

The connections for the pins are as follows:

| Platform C1:   | Platform C2:   |
|----------------|----------------|
| Pin 1:IN +     | Pin 1:IN +     |
| Pin 2:SENSE +  | Pin 2:SENSE +  |
| Pin 3:OUT +    | Pin 3:OUT +    |
| Pin 4:OUT –    | Pin 4:OUT –    |
| Pin 5:SENSE -  | Pin 5:SENSE -  |
| Pin 6:IN -     | Pin 6:IN -     |
| Pin 7:NOT USED | Pin 7:NOT USED |

#### Power

External power must be connected to the connector of power.

Pin 1: Positive. Pin 2: Negative

#### RS-232

There are two RS-232 channels, with the following pin-out:

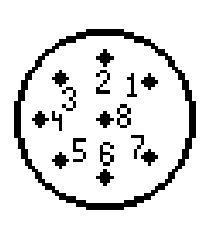

| Channel 1 | Pin 7:Transmision<br>Pin 8:Reception<br>Pin 6:GND |
|-----------|---------------------------------------------------|
| Channel 2 | Pin 3:Transmision<br>Pin 2:Reception<br>Pin 1:GND |

# **USER MANUAL**

# 2.3. KEYPAD

This keypad is composed of 7 keys on one single row.

#### <u>ABS</u>

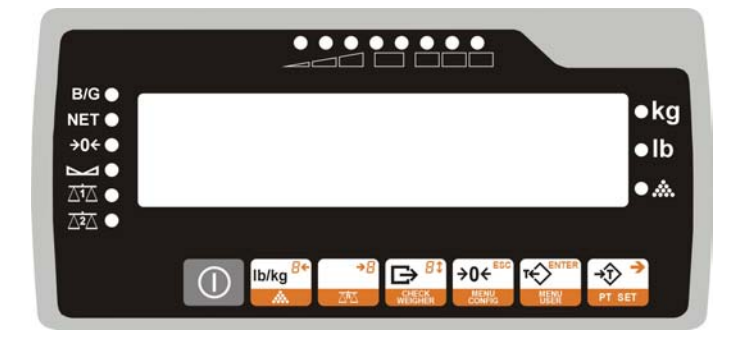

#### <u>INOX</u>

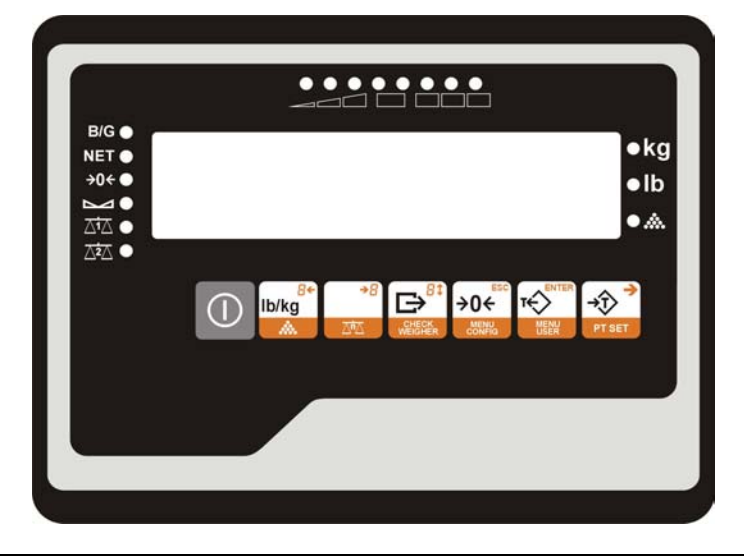

| Symbol              | Description                                                                                                    |                                              |  |  |  |
|---------------------|----------------------------------------------------------------------------------------------------|----------------------------------------------|--|--|--|
| →Ĵ                  | <b>TARE:</b> Press twice for less that two seconds and the tare value is set. To remove the tare setting, remove the weight and press | SELECTING THE PROGRAMMED TARE                |  |  |  |
|                     | One tap                                                                                                    | Prolonged tap (>1 seconds)                   |  |  |  |
|                     | GROSS WEIGHT/NET                                                                                                    | USER PROGRAMMING MENU                        |  |  |  |
|                     | ZERO                                                                                                    | TECHNICAL CONFIGURATION MENU                 |  |  |  |
|                     | SEND DATA TO PC/PRINTER                                                                                                    | ENABLE/DISABLE CHECKWEIGH MODE<br>(Optional) |  |  |  |
| *8<br>⊼™⊼           |                                                                                                    | SELECTING C1-C2 PLATFORM (Optional)          |  |  |  |
| lb/kg <sup>8+</sup> | <b>kg/lb.:</b> If pressed, the display changes weight unit for a certain length of time (Kg or lb.)                                   | UNIT COUNTER MODE                            |  |  |  |
| $\bigcirc$          |                                                                                                    | ON/OFF                                       |  |  |  |

# 2.4. DISPLAY

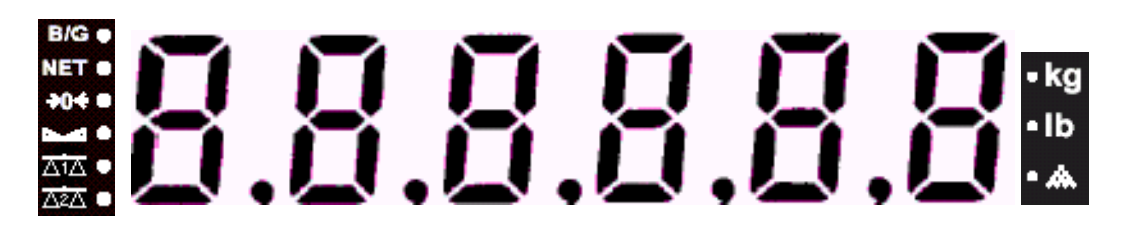

The display shows the weight and all the programming screens.

The series of symbols indicate:

| B/G         | Gross weight                          |
|-------------|---------------------------------------|
| NET         | Net weight, a tare has been selected. |
| <b>→0</b> € | Zero                                  |
|             | Stability                             |
|             | Platform 1 Enabled                    |
|             | Platform 2 Enabled                    |
| Kg, lb., 🚵  | Weight unit or unit counter mode.     |

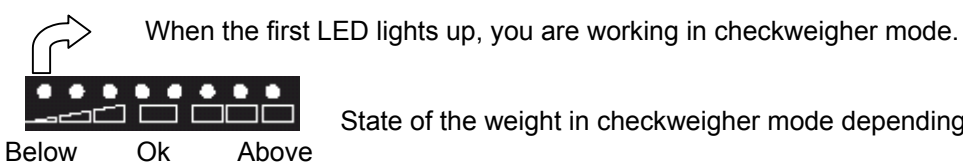

State of the weight in checkweigher mode depending on the limits

(1)

# **3. OPERATION**

# 3.1. SWITCHING ON THE DISPLAY

Having ensured that the device has been properly installed, connect the adaptor 230VAC-12VDC to the corresponding connector. Then plug the power cable into the mains.

Press and hold for a few seconds, until the display lights up. The display will follow the steps outlined below if both platforms are enabled:

- Display test: "0, 1, 2, 3, 4,...."
- Metrological Software Version: "OIML 1.0"
- User Software Version: "u 3.31"
- If the external calibration of platform C2 is enabled: "C2oPEn" allows for the configuration of external parameters and the calibration process.
- If the external calibration of platform C1 is enabled: "C1oPEn" allows for the configuration of external parameters and the calibration process.
- > The indicator is ready for use depending to the active.

To switch off, press 0 and hold for a few seconds.

# 3.2. NORMAL WEIGHING

Place the item to be weighed on the weighing platform. The weight will display on the screen.

# 3.3. TARE

To tare an object:

- 1. Place the item to be tared on the platform.
- 2. Press

The VD-310 indicator includes the possibility of programming 10 PLU's for tare (TLU's) for each platform.

# The tare cannot be gauged if the weight is not stable.

#### 3.3.1. Setting the tare

Place the weight to be tared on the weighing platform.

Press the key twice

If the tare has not been set, on removing the weight, the tare will automatically reset to zero. To remove the tare setting,

remove the weight and press . Successive tare operations can be carried out but always on a greater weight (see section: 7.4 TYPES OF TARE).

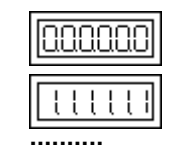

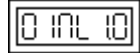

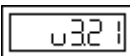

[20PEn

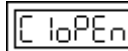

| r        | h | Ē | ì | r | ì | r | ì |
|----------|---|---|---|---|---|---|---|
| <u>_</u> | 7 | L | Į | L | J | L | J |

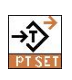

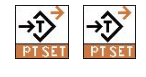

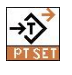

## 3.3.2. Selecting the programmed tare

From weighing mode:

- Press and hold the key it access selecting the 1. programmed tare submenu.
- Press to select the required PLU. 2.
- Press 3.
- 4. The instrument switches to weighing mode while indicating the tare selected

This type of tare operates in the same way as a tare set manually.

#### **RESET KEY** 3.4.

The indicator has a manual device for clearance to zero; if, for some reason or other, on removing the weight from the weighing platform, the value of the weight is not zero and is within a given margin, the scale can be reset by pressing the ≁o⊷ key.

# 3.5. GROSS WEIGHT OR NET WEIGHT KEY

If you press the key, the weight display changes temporarily, changing from net weight to gross weight, the latter displaying for a few seconds.

#### COUNTING-PIECES MODE 3.6.

The VD-310 indicator incluyes the possibility of programming 200 countin-pieces PLU's (CLU's). These CLU's are common for bothe platforms.

The VD-310 working in counting pieces mode can be used in two different ways: sampling mode and counting pieces PLU's (CLU's).

#### 3.6.1. Operative in sampling counting pieces mode.

From the normal working mode, keeping the key the pressed longer than 1 second, the indicator starts working in counting pieces mode.

When the equipment is working in this mode, the LED 🚨 is on without flashing. (if the led is flashing the indicator is in mode Counting pieces PLU ( CLU).

The indicator shows flashing in the display the last number of pieces requested for sampling (the default value is 10 units). It is possible to modify the number of pieces to be placed on

the platform by pressing the key ...... The possible values are: 10, 20, 30, 50 y 100.

7

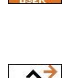

12LU 0

-02 

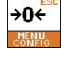

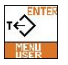

lb/kg<sup>or</sup>

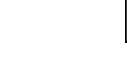

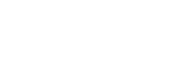

20

0

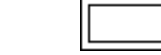

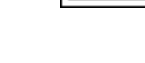

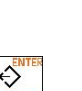

| →D<br>PTSET  | 05  | Place on the platform the number of pieces selected and press the key                                                                                                    |
|--------------|-----|----------------------------------------------------------------------------------------------------|
|              |     | shows the number of pieces placed on the platform.                                                                                                    |
| ıb/kg°°<br>≜ |     | To return to the normal working mode press .<br>If the message "Add" appears on the display, the weight of<br>the number of pieces is under the minimum weight necessary<br>to perform a sample, it is necessary to perform a sample with                                        |
| *8           | Rdd | <ul> <li>a benching sample, it is necessary to perform a sample with more pieces, to do it the procedure is the following:</li> <li><b>1.</b> Select abigger number of pieces by pressing the key</li> <li><b>2.</b> Place on the platform the exact number of pieces</li> </ul> |
| →D<br>PTSET  | 50  | <ul> <li>selected.</li> <li><b>3.</b> Press , if the message "Add" remains on the display, repeat the three steps by selecting a higher number of pieces.</li> </ul>                                                                                                    |
|              |     | If the indicator shows the message "Lo-P", the minimum weight readable by the platform is bigger than the unitary weight of the pieces to be weighed.<br>In this case, it is recommended to work with a platform with a lower range.                                             |

If the weight is instable, alter few seconds the display Hill show "noStbL" and the number of pieces selected will flash. The calculation of unitary weight has not been done.

Press when the weight is stable.

# 3.6.2. Operative in mode Counting-pieces PLU (CLU)

From the normal working mode, keeping the key pressed longer than 1 second, the indicator starts working in counting pieces mode.

When the equipment is working in this mode, the LED is flashing. (if the led is on and not flashing the indicator is in mode Sampling Counting pieces.

A CLU Hill always be selectec until make the selection of a new one or until deactivate the counting pieces funtion.

To return to normal working mode press

To make a new calculation of the number of pieces, press to select the new value of the number of pieces to be placed on the platform, the unitary weight of the piece is set to zero and the led stops flashing. The rest of the process is the same as the mode of sampling counting pieces mode ( see 3.6.1 Operative in mode sampling counting pieces).

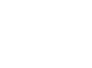

hoStbl

0

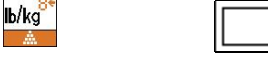

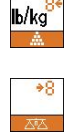

### 3.6.2.1. Programming of CLU's

To program a CLU it is necessary to have calculated previously the unitary weight of the piece according to the paragraph 3.6.1 *Operative in sampling counting pieces mode.* 

 ₩

 PTSEI

 T

 M

 b/kg<sup>8</sup>

 A

 ZZZ

LUPro

.000

100

PI 11 N

LINE

ΉΠΟΟ

₩

lb/kg

→0÷

÷

ĭ€

lb/kg

B

- When the indicator shows the number of units, press the key longer than 1 second to access the CLU programming Menu.
- 2. Press to access selection of number of CLU to be programmed.
- 3. Press to change the selected CLU
- 4. The selected digit blinks.
- 5. Use and to select the digit to be changed.
- 6. The digit is changed by pressing k.
- 7. Press to set the value. You will be informed of the platform in which the CLU has been programmed.
- 8. Press to return to counting pieces mode. If the user wants to program more CLU's the procedure is:
  - **a.** Press **b** to select the number of pieces to be placed in the platform as sample.
  - **b.** Place on the platform exactly the number of pieces selected and press
  - c. Continue in paragraph 1 of 3.6.2.1.
- 9. To return to the normal working mode, press the key

### 3.6.3. Selecting unit counter CLU

To select one of the CLU's the unit counter CLU function must be enabled and a CLU must have been programmed.

- 1. With the indicator working in counting pieces mode, press the key for more than one second.
- **2.** Use to choose between:
  - 0. Unit counter CLU function **Disabled**.
  - 1. Unit counter CLU function **Enabled**.
- 3. Press
  - **a.** If unit counter CLU function **disabled** has been selected, the indicator quits to unit counter mode and maintains the last unit counter calculation.
  - **b.** If unit counter CLU function **enabled** has been selected, the indicator moves on to select the programmed CLU required (pt. **4**).
- **4.** Press to change the selected CLU
- 5. The selected digit blinks
- 6. Use and to select the digit to be changed
- 7. The digit is changed by pressing 🖾.

# **USER MANUAL**

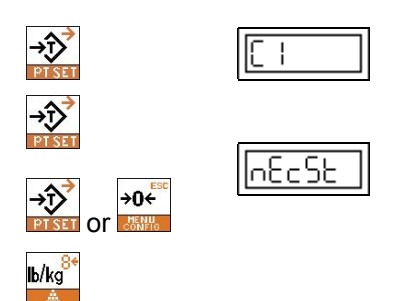

- 8. Press to set the value. You will be informed of the platform in which the CLU has been programmed.
- 9. Press
- **10.** If you wish to select another CLU, press 🍰. If you wish to guit to unit counter mode press  $\rightarrow 0^{+}$
- 11. To return to the normal working mode, press the key

# 4. CHECKWEIGHER MODE (Optional)

The VD-310 indicator has as an option a Checkweigher function.

To select the checkweigher function:

- Keep the key  $\mathbf{E}^{*}$  pressed for longer than 1 second. 1.
- Press to enable or disable the Checkweigher 2. function.
  - Checkweigher function disabled. 0
  - Checkweigher function enabled. 1.
- If the function is enabled, it is necessary to select a 3. checkweigher PLU (see 7.1 PLU Programming). The procedure is the following:
  - 1. Press to select the selecting PLU submenu
  - 2. Press to change the PLU.
  - 3. The selected digit blinks.
  - 4. Use and it to select the digit to be changed.
  - 5. The digit is changed by pressing
  - 6. Press to set the value. The value of the upper limit of the PLU displays.
  - 7. Press X. The value of the lower limit of the PLU displays.
  - 8. Press
  - 9. To select another PLU, press 🖾, to return to check weigher mode press
- To return to normal working mode( exit chack weigher 4. mode), keep pressed the key by for longer than one second . By pressing the key select 0 ( checkweigher function disabled) and press the key

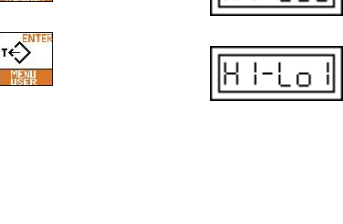

 $\cap$ 

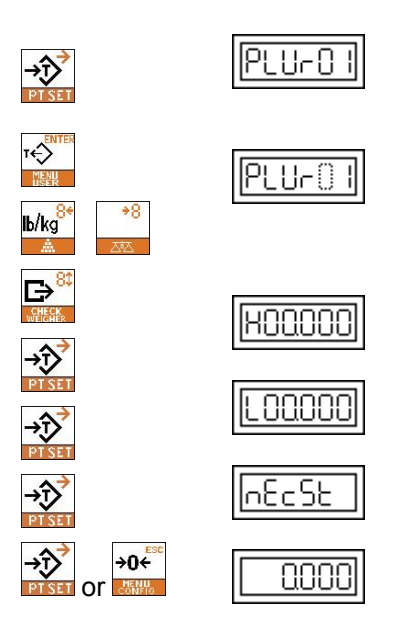

The algorithm of the checkweigher leds is shown with the following example:

Article with a target weight of 1000g with an upper limit of 5g and a coger limit of 10g ( so the minimum weight will be 990g and the maximum 1005g).

The functioning of the checkweigher leds will be the following:

|                     | Checkweigher mode enabled.        |
|---------------------|-----------------------------------|
|                     | Weight between 970 and 980g       |
| ◎ ◎ ◎ ● ● ● ● ●<br> | Weight between 980 and 990g.      |
| ◎●●◎●●●●●<br>       | Weight between 990 and 1000g.     |
| ◎●●◎◎●●●<br>        | Weight of 1000 g ( target weight) |
| ◎●●●◎●●●<br>        | Weight between 1000 and 1005g.    |
| ◎●●●●◎●●            | Weight between 1005 and 1010g     |
|                     | Weight between 1010 and 1015g     |
|                     | Weigth over 1015g                 |

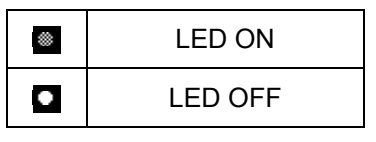

# 5. OPTION TWO PLATFORMS

# 5.1. SELECTION OF PLATFORM IN USE

The VD-310 indicator has as an option the possibility of working with two platforms. To select the platform in use (1 or  $$-10^{-10}$$ 

2), keep pressed the key for longer than 1 second.

## 5.2. SELECTING WEIGHING PLATFORMS

The instrument can be set up to work with one or two platforms, depending on the model.

To select the platform to be used, take the following steps:

- Switch on the device. When the display shows the count from 0 to 9, press and hold the screen will display "c1-c2".
- 2. Press to select the System Configuration submenu.

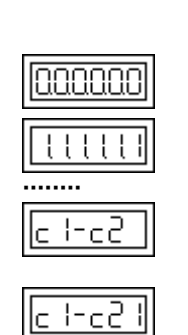

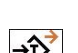

→0÷

# USER MANUAL

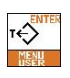

→ĵ

| !22 |
|-----|
|     |

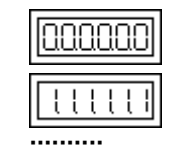

- Press to change the value. 3.

  - Only platform 1 (C1) enabled.
     Only platform 2 (C2) enabled.
  - 3. Platforms 1 (C1) and 2 (C2) enabled.
- Press in to store and reboot the instrument. 4

# 6. PRINTING FUNCTION

The VD-310 indicator can send information to a serial printer. To do so; press is when the weight on the platform is stable.

Once the printing has been done, printing can be resumed in the following cases:

- 1. There has been a change in the weight
- 2. After 5 seconds

If these conditions are not met, the "nEu" message will display.

In the event that the transmission is at low speed and has not yet finished, a "busY" message temporarily displays.

The printing format and the communication parameters can be programmed by the user (see 7.12 PRINTING PARAMETERS, 7.11 COMMUNICATIONS PARAMETERS).

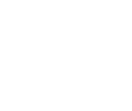

# 7. PROGRAMMING USER PARAMETERS

These parameters allow the user to adapt the instrument's operation to installation requirements.

The user menu contains the following functions:

- Programming of Checkweigher PLU's (depending on the version).
- Tares programming.
- Programming Time and Date.
- Selecting types of tare.
- Weighing filters selection.
- Enabling the filter for conditions of instability.
- Changing Non OIML parameters.
- Internal divisions reading.
- Communications setup.
- Selection of communication parameters.
- Selecting printing formats.
- Exit from menú, return to normal working mode.

To gain access to the parameters of User's Programming, from the normal working mode, press the key for longer than 1 second.

By pressing several times the key the indicator shows the programmation submenus.

The configuration and programming parameters are independent for each of the platforms.

The procedure for programming configuration parameters for platforms C1 and C2 is the same.

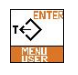

|P| | |P\_\_\_

# 7.1. PROGRAMMING PLU

In this submenu it is programmed the Checkweigher PLU. The indicator has the possibility of programming 99 PLU's for each platform

To enable the checkweigher mode see section 4-CHECKWEIGHER MODE

- 1. From normal working mode, keep pressed the key for longer than 1 second.
- 2. Press to select the PLU programming submenu.
- **3.** Enter the number of PLU to be programmed (from 1 to 99), to do so:
  - 1. Press in order to be able to change the value.
  - 2. The selected digit blinks.
  - 3. Use and to select the digit to be changed.
  - 4. The digit is changed by pressing 🚰.
  - 5. Press to set the value and pass to program the target weight of the PLU.

### 7.1.1. PLU's target weight

This parameter is for programming the PLU's target weight, to do so:

- 1. Press in order to be able to change the value.
- 2. The selected digit blinks.
- 3. Use and to select the digit to be changed.
- 4. The digit is changed by pressing
- 5. Press to set the value and pass to program the type of limit of the PLU.

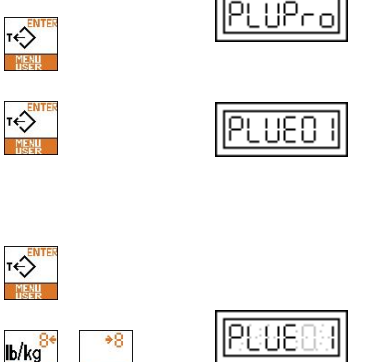

G⇒

→ĵ

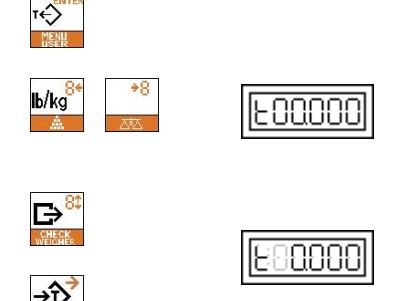

## 7.1.2. Type of limit of PLU

This parameter is for selecting one of the two types of limit.

The possible limits are:

- **1.** The upper and lower values are selected as a percentage of the target weight.
- **2.** The upper and lower values are selected as weight intervals.
- 1. Press to select the type of limit of PLU.
- 2. Press to set the value and pass to program the upper limit.

#### Example:

The indicator is programmed with a step of 5g and we want a target weight of 1000g. Both the upper and lower limit are 10g. It is possible to select both types of limit (percentage or steps).

In type of limit percentage it is necessary to program 1% as lower and upper limit

In type of limit steps it is necessary to program 2 steps as lower and upper limit.

The indicator is programmed with a step of 5g and we want a target weight of 1000g. The upper limit is 10g and lower limit is 5g. It is possible only to select type of limit steps because it **is not possible to program decimals in the percentage of limit**.

In this case, it is only possible to program to program 2 steps as upper limit and one step as lower limit.

#### 7.1.2.1. TYPE OF LIMIT BY PERCENTAGE

It is not possible to program decimals in this parameter Upper limit

This parameter is for programming the upper limit in % of the target weight. Take the following steps:

- 1. Press in order to be able to change the value.
- 2. The selected digit blinks.
- 3. Use and to select the digit to be changed.
- 4. The digit is changed by pressing
- 5. Press to set the value and pass to program the lower limit.

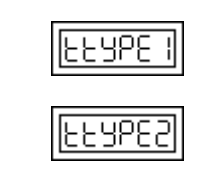

000

88

τ¢

lb/kg<sup>o</sup>

B

# 

This parameter is for programming the lower limit in % of the target weight. Take the following steps:

- 1. Press in order to be able to change the value.
- 2. The selected digit blinks.
- 3. Use and to select the digit to be changed.
- 4. The digit is changed by pressing
- 5. Press to set the value and pass to program the functioning of the buzzer.

## 7.1.2.2. TYPE OF LIMIT BY WEIGHT STEPS

#### **Upper limit**

Lower limit

This parameter is for programming the Upper limit in weight intervals. Take the following steps:

- 1. Press in order to be able to change the value.
- 2. The selected digit blinks.
- 3. Use and to select the digit to be changed.
- 4. The digit is changed by pressing
- 5. Press to set the value and pass to program the lower limit..

#### Lower limit

This parameter is for programming the Lower limit in the display's weight intervals. Take the following steps:

- 1. Press in order to be able to change the value.
- 2. The selected digit blinks.
- 3. Use and to select the digit to be changed.
- 4. The digit is changed by pressing 🔛
- 5. Press to set the value and pass to program the functioning of the buzzer..

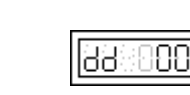

44 000

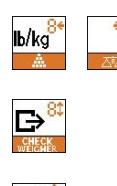

→ī>

τ¢Σ

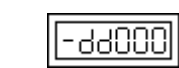

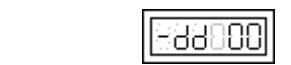

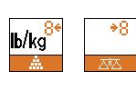

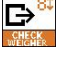

τ¢

#### 7.1.3. FUNCTIONING OF THE BUZZER

There are two modes of working of the buzzer:

- **1.** A sound is emitted when the weight is within the limits
- 2. A sound is emitted when the weight is outside the limits and is greater than 20 divisions of the lowest range used.
- 1. Press to select the type of sound required.
- 2. Press to set the value and pass to program the type of buzzer.

#### 7.1.4. TYPE OF BUZZER

There are three types of buzzer sound:

- 1. No sound.
- 2. Several beeps once.
- 3. Several beeps several times.
- 1. Press to select the required Sound mode.
- 2. Press to set the value.

### 7.1.5. Programming next PLU

Once a PLU has been programmed:

- Press to program another PLU
- Press to return to the User's Programming mode

See Par 7.13 to return to the normal working mode.

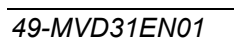

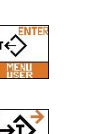

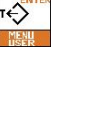

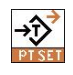

→ĵ

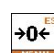

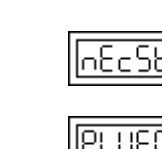

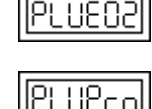

657655

666466

|6Nod83

BNodE

# 7.2. TARE PROGRAMMING

The VD-310 indicator includes the tare programming function. The VD-310 has the possibility of programming 10 preset tares (TLU) for each platform.

The operation for the programming of the tares is as follows:

- 1. In normal working mode, place the tare weight on the platform and press
- 2. Keep pressed the key for longer than 1 second to access the User's Programming.
- 3. Press in until you reach the screen "tLUPro".
- If there is tare, if you press you access the "tLU
   01" submenu. Otherwise a series of beeps will indicate that there is no tare to be programmed.
- 5. Press to select the number de TLU where you wish to program the tare.
- 6. Press to store the tare and return to normal working mode.

# 7.3. DATE & TIME

Use this submenu for programming the time and the date of the instrument.

Date and time are not kept when the indicator is switched off.

# 7.3.1. Programming Time

- 1. Keep pressed the key for longer than 1 second to access the User's Programming.
- 2. Press to select the programming time submenu.
- 3. Press
- 4. Press 🏜
- 5. Enter the time in the "HH.MM.SS" format, to do so:
  - 1. Press in order to be able to change the value.
  - 2. The selected digit blinks.
  - 3. Use and to select the digit to be changed.
  - 4. The digit is changed by pressing
  - 5. Press to set the value and move on to the next parameter.

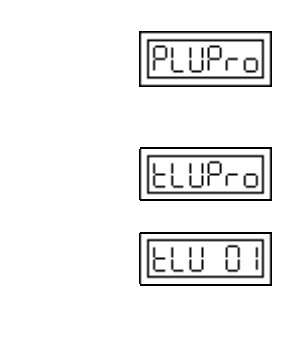

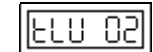

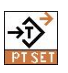

T ¢

₹

→ĵ

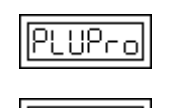

րեզ

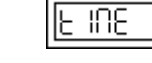

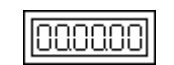

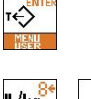

→ĵ

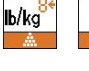

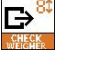

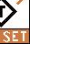

#### 7.3.2. Programming Date

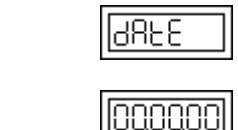

→ĵ

ī€

lb/kg<sup>©</sup>

G⇒

**1.** Press 2.

- 2. Enter the date in "DD.MM.YY" the format. To do so:
  - 1. Press in order to be able to change the value.
  - 2. The selected digit blinks.
  - 3. Use and to select the digit to be changed.
  - 4. The digit is changed by pressing
  - 5. Press to set the value and return to the user's programming mode

See **Par 7.13** to return to the normal working mode.

# 7.4. TYPES OF TARE

The Tare is always subtracted, i.e., the weight of the item being tared is discounted from the maximum range of the load cell, thus reducing its range.

To select types of tares:

- 1. Keep pressed the key for longer than 1 second to access the User's Programming.
- 2. Press until you reach the "tArE" screen
- 3. Press 🏠
- 4. Press to change the value.
  - 1. Successive tares are not allowed.
  - 2. Successive tare operations are allowed, but only on a greater weight.

Press to set the value and return to the user's programming mode.

See **Par 7.13** to return to the normal working mode.

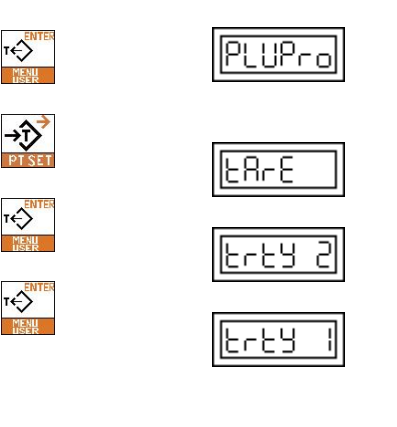

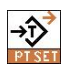

# 7.5. SELECTING FILTERS

These filters allow to adapt the weighing characteristics of the indicator the site where it is installed ( open area, platform with strong vibrations, etc). There are 7 selectable filters.

Filtro 0 🗲 Deafult value.

Filtro 1  $\rightarrow$  Platform in an open area.

Filtro 6  $\rightarrow$  Platform with strong vibrations.

To select the filter value:

- 1. Keep pressed the key for longer than 1 second to access the User's Programming
- 2. Press with until you reach the "FILtEr" screen
- 3. Press
- Press to change the value.

|         | ICS1 | rdS1 | rdM1 | ICS2 | rdS2 | rdM2 | Average<br>reading |
|---------|------|------|------|------|------|------|--------------------|
| Grade 1 | 3    | 1    | 1    | 5    | 1    | 1    | 1                  |
| Grade 2 | 4    | 2    | 2    | 6    | 2    | 2    | 1                  |
| Grade 3 | 5    | 2    | 3    | 6    | 2    | 3    | 1                  |
| Grade 4 | 4    | 1    | 1    | 5    | 3    | 2    | 2                  |
| Grade 5 | 4    | 1    | 1    | 5    | 1    | 1    | 3                  |
| Grade 6 | 5    | 2    | 2    | 6    | 2    | 2    | 3                  |

5. Press to set the value and return to the user's programming mode.

See Par 7.13 to return to the normal working mode.

# 7.6. Selecting special filter (wind)

This filter is used when plant conditions or the wind could affect stability.

Use this submenu to choose:

- 0. Special filter Disabled.
- **1.** Special filter **Enabled**.

To program this parameter:

- 1. Keep pressed the key for longer than 1 second to access the User's Programming.
- 2. Press antil you reach the "und" screen
- 3. Press 🏠
- Press to change the value.
  - **0.** Special filter **Disabled**.
  - 1. Special filter Enabled.
- 5. Press to set the value and move on to the next parameter.

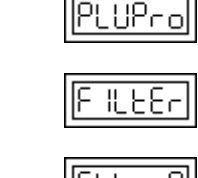

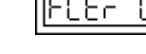

| ԲԼԷբ |  |
|------|--|
|      |  |

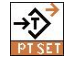

ĭ€

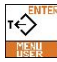

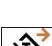

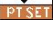

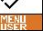

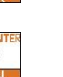

| PLUPro |
|--------|
|        |

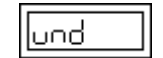

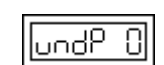

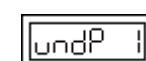

#### 7.6.1. Operative margin of the Filter for Wind

This parameter defines the margin of steps in which the wind filter will be applied.

To program this parameter:

- 1. Press in order to be able to change the value.
- 2. The selected digit blinks.
- 3. Use and to select the digit to be changed.
- 4. The digit is changed by pressing
- 5. Press to set the value and return to the user's programming mode.

The default value of the filter's operating margin is 5e

See Par 7.13 to return to the normal working mode.

# 7.7. NON-OIML APPLICATIONS

If the instrument is not used under OIML requirements, it is possible to adjust the initial parameters.

If the instrument is used under OIML requisites, sections 7.7.1, 7.7.2, and 7.7.3 are not programmed.

#### 7.7.1. Limit of manual zero

This parameter indicates the % of the maximum with which manual zero can be done.

To program this parameter:

- 1. Keep pressed the key for longer than 1 second to access the User's Programming.
- 2. Press an until you reach the "rSorot" screen
- 3. Press
- **4.** Enter the % of the maximum range (from 0 to 99 %) with which you wish to allow reset. To do so:
  - 1. Press in order to be able to change the value.
  - 2. The selected digit blinks.
  - 3. Use and to select the digit to be changed.
  - 4. The digit is changed by pressing
  - 5. Press to set the value and move on to the next parameter.

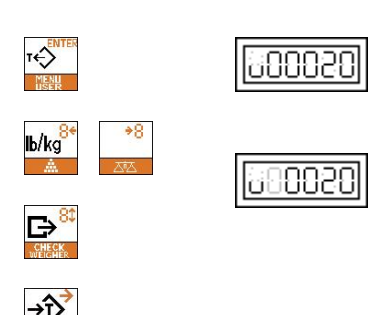

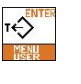

PLUPro

Sonot

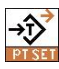

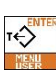

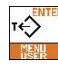

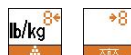

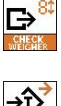

#### 7.7.2. Initial reset limit

This parameter indicates the % of the maximum range with which initial reset is allowed.

To program this parameter:

Enter the % maximum range (from 0 to 99 %) with which you wish to allow initial reset. To do so:

- 1. Press in order to be able to change the value.
- 2. The selected digit blinks.
- 3. Use and to select the digit to be changed.
- 4. The digit is changed by pressing
- 5. Press to set the value and move on to the next parameter.

#### 7.7.3. Zero tracking limit

This parameter indicates the % of the interval with which you wish to go from zero to the first interval.

To program this parameter:

Enter the % of the interval (from 0 to 99 %) with which you wish to allow the jump from zero to the first interval. To do so:

- 1. Press in order to be able to change the value.
- 2. The selected digit blinks.
- 3. Use and to select the digit to be changed.
- 4. The digit is changed by pressing
- 5. Press 2 to set the value.

See **Par 7.13** to return to the normal working mode.

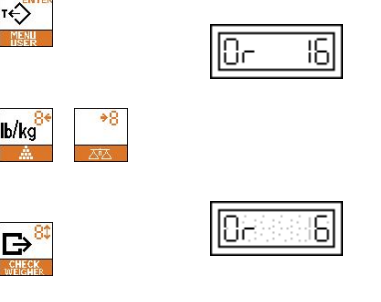

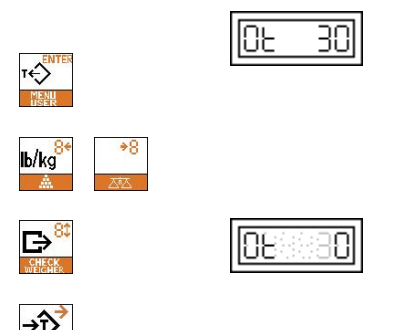

## 7.8. MENU COUNTI

#### Submenu not in use.

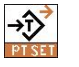

τ€

նօսոե վ

Press ito continue.

See Par 7.13 to return to the normal working mode.

# 7.9. INFORMATION ON INTERNAL DIVISIONS

This parameter shows the value of the weight in internal divisions. To do it:

- 1. Keep pressed the key for longer than 1 second to access the User's Programming.
- 2. Press until you reach the "ICount" screen
- 3. Press to view internal divisions.
- 4. Press to quit to user menu.

See Par 7.13 to return to the normal working mode.

# 7.10. SELECTING COMMUNICATIONS

This parameter is used for setting up the VD-310 Series indicator for communicating with a serial printer, with the r TP-05 repeater or with the RD-3 repeater.

To select communications:

- 1. Keep pressed the key for longer than 1 second to access the User's Programming.
- 2. Press will you reach the "CoMM" screen
- Press to change the value.
  - 1. Communication with RD-3 repeater.
  - 2. Communication with TP-05 repeater
  - 3. Communication with serial printer.
- 4. Press to set the value and return to the user's programming mode

See Par 7.13 to return to the normal working mode.

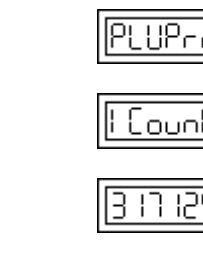

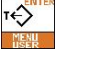

→ĵ

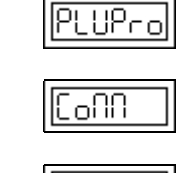

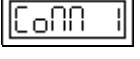

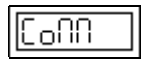

# 7.11. PROGRAMMING COMMUNICATIONS PARAMETERS

Use this submenu for programming the communication speed, the data bits, the parity and the stop bits with which the instrument is to communicate

#### 7.11.1. Communication speed

This parameter is for selecting the speed in bauds at which the indicator is to communicate.

To program the communication speed:

- Keep pressed the key for longer than 1 second to access the User's Programming.
- 2. Press wuntil you reach the "uArt" screen
- 3. Press 🅍
- To change the communication speed press
  - 001 =1200 bps002 =2400 bps004 =4800 bps009 =9600 bps019 =19200 bps038 =38400 bps057 =57600 bps115 =115200 bps
- 5. Press to set the value and move on to the next parameter.

#### 7.11.2. Data bits

This parameter is for selecting the data bits with which the indicator is to communicate.

To do so:

- 1. Press if you wish to change the number of data bits.
  - 7 7 data bits.
  - 8 8 data bits.
- 2. Press to set the value and move on to the next parameter.

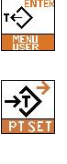

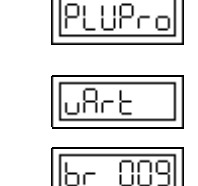

| 0.0.0 | Եր | 0 | 19 |
|-------|----|---|----|
|-------|----|---|----|

iF 8

|  | ۲۵ |
|--|----|
|  | -  |

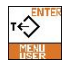

→ĵ

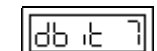

→Ĵ

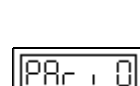

#### 7.11.3. Parity

This parameter is for selecting the communications parity.

To do so:

- 1. Press if you wish to change the parity.
  - **0** No parity.
  - 1 Odd parity
  - 2 Even parity.
- 2. Press to set the value and move on to the next parameter.

### 7.11.4. Stop bits

This parameter is for selecting the number of stop bits.

To do so:

- 1. Press if you wish to change the number of stop bits.
  - 1 One stop bit.
  - 2 Two stop bits.
- 2. Press to set the value and return to the user's programming mode.

See **Par 7.13** to return to the normal working mode.

# 7.12. PRINTING PARAMETERS

Use this submenu to select the printing formats and the feed lines on the paper after printing.

#### 7.12.1. Printing format

To select the printing format:

- 1. Keep pressed the key for longer than 1 second to access the User's Programming.
- 2. Press until you reach the "**PrnFrm**" screen
- 3. Press
- 4. To change the printing format press

Select one of the following formats:

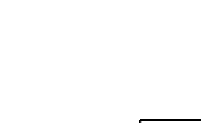

P8r

אי 25|

ĭ€

→ĵ>

τ÷Σ

→ĵ

τ¢

τ÷

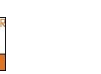

|  |  | սՈրե |
|--|--|------|
|--|--|------|

թլյթր

հսեւլ

۰۶N

-60

אי SP

#### Printing formats for weighing

| 1 | Weighing Number:<br>hh:mm<br>Net:<br>Tare:<br>      | #XXXXX<br>mm/dd/yy<br>XX.XXX Kg<br>XX.XXX Kg              |
|---|-----------------------------------------------------|-----------------------------------------------------------|
| 2 | Weighing Number:<br>hh:mm<br>Net:<br>Tare:<br>Goss: | #XXXXX<br>mm/dd/yy<br>XX.XXX Kg<br>XX.XXX Kg<br>XX.XXX Kg |

#### Printing formats for unit counter

|          | Weighing Number: | #XXXXX     |
|----------|------------------|------------|
|          | hh:mm            | mm/dd/yy   |
|          | Unit W:          | 0.000000 g |
| <b>o</b> | Tare:            | XX.XXX Kg  |
| 3        | Goss:            | XX.XXX Kg  |
|          | Net:             | XX.XXX Kg  |
|          | Quantity:        | XXXXXX u   |
|          |                  |            |
|          |                  |            |
|          | Weighing Number: | #XXXXX     |
|          | Unit W:          | 0.000000 g |
| A        | Goss:            | XX.XXX Kg  |
| 4        | Net:             | XX.XXX Kg  |
|          | Quantity:        | XXXXXX ŭ   |
|          |                  |            |
|          |                  |            |

#### Printing formats for checkweigher

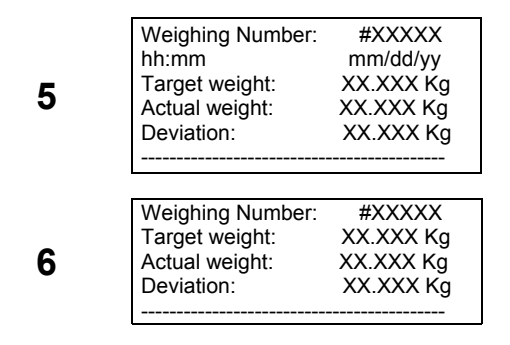

5. Press to set the value and move on to the next parameter.

#### 7.12.2. Number of feed lines

Enter the number of lines (0-99), to do so:

- 1. Press in order to be able to change the value.
- 2. The selected digit blinks.
- 3. Use and to select the digit to be changed.
- 4. The digit is changed by pressing
- 5. Press to set the value and return to the user's programming mode.

See **Par 7.13** to return to the normal working mode.

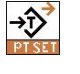

T€

lb/kg

€

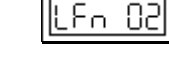

## 7.13. RETURN TO NORMAL WORKING MODE

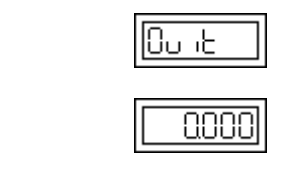

→ĵ>

₹

Once in User Programming Parameters, if the user wants to the return to the normal working mode, press until you reach the "Quit" screen. Then press to quit to weighing mode.

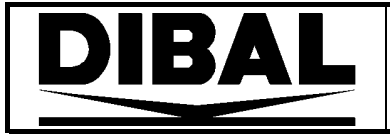

Ε

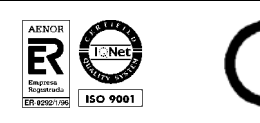

0317

No. of the notified body in charge of EU Verification conformable to Directive 90/384/EEC:

 DIBAL, S.A.

 Manufacturer:
 DIBAL, S.A.

 Pol. Ind. Neinver

 48160 – Derio
 SPAIN

 Type:
 VD-310 SERIES
 No. of EC type-approval certificate:

It corresponds to the model described in the CE type-approval certificate, as per requisites of Directive 90/384/CEE modified in accordance with what is laid down in the following EC directives: 89/336/CEE, 73/23/CEE, tests and checking in accordance with European standard EN45501 section 8.2. In the event of confirmation being carried out in two stages, the validity of the declaration of conformity may depend on the documentation on the realisation of the second stage of verification.

True copy of the manual entrusted to notified body no. No. 317 The information contained in this manual may be modified by the manufacturer without prior notice

Ref.: 49-MVD31EN01 Rev.: 01 13/09/04

Astintze, 24 - Pol. Ind. Neinver - 48160 - DERIO (VIZCAYA) - SPAIN . Tel: (+34) 94 452 15 10 - Fax: (+34) 94 452 36 58

# www.dibal.com

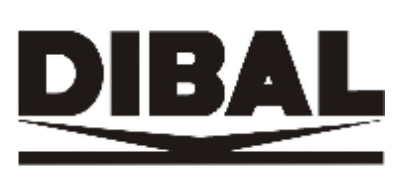